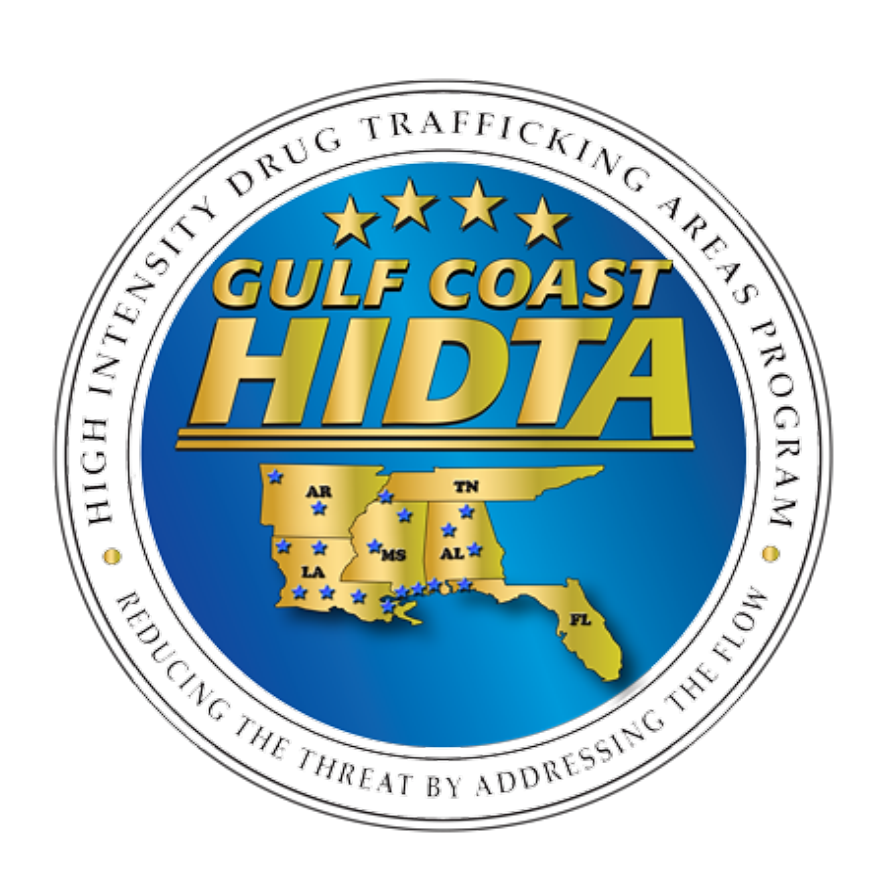

# User Guide

## Web-Based Quarterly Reporting System (QRS)

## Contents

| Due Dates                                 |
|-------------------------------------------|
| Connect & Login                           |
| Dashboard                                 |
| QRS Area4                                 |
| Select an Initiative4                     |
| System-wide Features                      |
| Form Fields                               |
| Initiative Information Screen5            |
| Expectations/Results Screen               |
| Accomplishments Screen                    |
| Arrests Screen                            |
| Asset Seizures Screen9                    |
| Drug Seizures Screen11                    |
| Cases And DTOs Screen13                   |
| Cases13                                   |
| MLOs15                                    |
| DTOs                                      |
| Drugs Trafficked Tab17                    |
| Characteristics Tab18                     |
| Source Organization Characteristics Tab19 |
| Analyst Activities Screen                 |
| Labs Screen21                             |
| Dispositions                              |
| User Manual22                             |
| Reports Area                              |
| Annual Reports                            |

#### Due Dates

The quarterly report is due on **April 7**<sup>th</sup> (first quarter), **July 7**<sup>th</sup> (second quarter), **October 7**<sup>th</sup> (third quarter) and **January 7**<sup>th</sup> (fourth quarter).

## Connect & Login

Navigate to <u>www.gchidta.org</u>. Click QRS at the top right hand corner.

Enter your username/password (provided by the HIDTA) and hit Login .

| Login                 |              |
|-----------------------|--------------|
| Username:             |              |
|                       |              |
| Password:             |              |
|                       |              |
| Login                 |              |
| Forgot your password? | ver. 0187337 |

## Dashboard

You will be brought to the Dashboard (different views for Users & Admin), which displays splash messages (Global and/or Current Initiative) with current changes and requirements. <u>*Please read*</u> <u>them in their entirety</u>. The dashboard also shows information about the currently selected initiative and initiatives you belong to.

| <b>IDIA</b>                    | =                                                                                                    |                                                                                                    |                                                                                                    | QRS Admin Reports eddyt@gchidta.org                                                                                              |
|--------------------------------|----------------------------------------------------------------------------------------------------|----------------------------------------------------------------------------------------------------|----------------------------------------------------------------------------------------------------|----------------------------------------------------------------------------------------------------|
| SHBOARD<br>TIATIVE<br>ORMATION | Welcome<br>Hello and Wel<br>System                                                                                             | come to the Gulf Coast <u>HIDTA</u> We                                                                                           | b-based Quarterly Reporting                                                                                                    | View Initiative Splash     View Global Splash                                                                                    |
| ECTATIONS/RESULTS              |                                                                                                    |                                                                                                    |                                                                                                    |                                                                                                    |
| OMPLISHMENTS                   | Statistics for this Initiative                                                                                                 | ^                                                                                                    | Statistics for all initiatives                                                                                                  | <b>^</b>                                                                                                    |
| POSITIONS                      | Current Quarter                                                                                                    | Year-to-Date                                                                                                    | 0 dispositions have been submitted out of 41 active initia                                                                      | tives.                                                                                                    |
|                                | # of Active DTOs 0                                                                                                    | # of DTOS YTD 0                                                                                                    |                                                                                                    |                                                                                                    |
| R MANUAL                       | # of DTOs Opened 0<br># of DTOs Closed 0                                                                                       | # of DTOS Opened YTD 0<br># of DTOS Closed YTD 0                                                                                 | Current Quarter<br># of Active DTOs 640<br># of DTOs Opened 1<br># of DTOs Creed 0                                              | Year-to-Date<br># of DTOs VTD 642<br># of DTOs Opened YTD 7<br>* of DTOs Closed YTD 3                                            |
|                                | Current Quarter           # of Active MLOS         0           # of MLOS Operad         0           # of MLOS Closed         0 | Year-to-Date           # of MLOs YTD         0           # of MLOs Copend YTD         0           # of MLOs Copend YTD         0 | Current Quarter           # of Active MLOs         21           # of MLOs Opened         0           # of MLOs Opened         0 | Year-to-Date           # of MLO: YTD         22           # of MLO: Spend YTD         2           # of MLO: Schoed YTD         1 |
|                                | Recent Dispositions                                                                                                    |                                                                                                    | Possible Duplicate Drug Seizures                                                                                                |                                                                                                    |
|                                | Export to Local                                                                                                    |                                                                                                    | Go to Drug Seizures                                                                                                    |                                                                                                    |
|                                | Year Quarter                                                                                                    | Initiative Submitted On                                                                                                    | Export to Excel                                                                                                    |                                                                                                    |
|                                | 2021 1st                                                                                                    | Investigations Team 04/27/2021                                                                                                   | Date Case ID                                                                                                    | Drug Quantity Measurement                                                                                                    |
|                                | 2020 2nd                                                                                                    | BEST West TN 07/24/2020                                                                                                    | H H D H S V Items per page                                                                                                    | No items to display                                                                                                    |
|                                | 2020 2nd                                                                                                    | Force 07/24/2020                                                                                                    |                                                                                                    |                                                                                                    |
|                                | 2020 2nd                                                                                                    | NW FL Drug Task Force 07/23/2020                                                                                                 |                                                                                                    |                                                                                                    |
|                                | 2020 1st                                                                                                    | NW FL Drug Task Force 07/23/2020                                                                                                 |                                                                                                    |                                                                                                    |
|                                | Possible Duplicate Asset Sciences           Go to Asset Sciences           LD Export to Excel           Date         Case ID   | Asset Type Asset Value                                                                                                    | I                                                                                                    |                                                                                                    |

| Global Splash             |         |
|---------------------------|---------|
|                           |         |
|                           | × Close |
| Current Initiative Splash |         |
|                           |         |
|                           | × Close |

## QRS Area

#### Select an Initiative

On the top of any page, there are dropdowns for **year**, **quarter**, and **initiative**.

Choose these, and click Select to switch to that year, quarter, and initiative.

Once chosen, the left side of the page will populate with menu items for data entry. There is no specific order in which data must be submitted/updated.

| <b>HIDIA</b>                           | Year     Quarter     Initiative       2021     Jan - Mar     Test                              | Select                                                              |                                                                                                    | QRS Admin Reports eddyt@gchidta.org +                                |
|----------------------------------------|------------------------------------------------------------------------------------------------|---------------------------------------------------------------------|----------------------------------------------------------------------------------------------------|----------------------------------------------------------------------|
| DASHBOARD<br>INITIATIVE<br>INFORMATION | Witcome<br>Witcome<br>Witcome<br>Witsop<br>oct. Dec<br>Hellio Tracy Eddy a<br>Reporting System | and Welcome to the Gulf Coast HID                                   | ITA Web-based Quarterly                                                                               | View Initiative Splash<br>View Global Splash                         |
| EXPECTATIONS/RESULTS                   | Statistics for this Initiative                                                                 | ∧ str                                                               | tistics for all Initiatives                                                                           | ^                                                                    |
| ARRESTS                                | Current Quarter                                                                                | Year-to-Date                                                        | 1 dispositions have been submitted out of 40 active initiative                                        | 5.                                                                   |
| ASSET SEIZURES                         | # of DTOs Opened 2<br># of DTOs Closed 1                                                       | # of DTOS Opened YTD 2<br># of DTOS Closed YTD 1                    | Current Quarter<br># of Active DTOs 642                                                               | Year-to-Date<br># of DTOS YTD 643                                    |
| CASES AND DTOS                         | Current Quarter                                                                                | Year-to-Date                                                        | # of DTOs Opened 7<br># of DTOs Closed 2                                                              | # of DTOs Opened YTD 8<br># of DTOs Closed YTD 2                     |
| ANALYST ACTIVITIES                     | # of Active MLOs 2<br># of MLOs Opened 2<br># of MLOs Closed 1                                 | # of MLOs YTD 2<br># of MLOs Opened YTD 2<br># of MLOs Closed YTD 1 | Current Quarter                                                                                       | Year-to-Date                                                         |
| LABS                                   |                                                                                                |                                                                     | # of Active MLOs         22           # of MLOs Opened         2           # of MLOs Closed         1 | # of MLOs YTD 22<br># of MLOs Opened YTD 2<br># of MLOs Closed YTD 1 |
| USER MANUAL                            |                                                                                                |                                                                     |                                                                                                    |                                                                      |

## System-wide Features

Form Fields

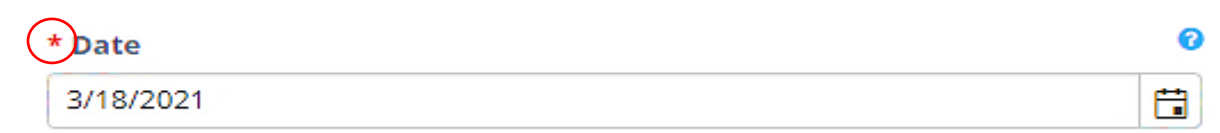

Fields marked with red asterisks are required fields to submit the form.

A blue question mark can be hovered over to view more information about the fields or grids. The language for these is configurable by admins.

| * Case ID |                                               |
|-----------|-----------------------------------------------|
|           | Enter a valid Case Id for this Asset Seizure. |

#### Initiative Information Screen

Ensure this information is correct by clicking on the tab; specifically the initiative supervisor. This information is populated by management staff based on the approved IDBP for the selected year. To make changes click related to at the bottom of the page. When you are finished editing it hit save at the bottom of the page.

| 🕑 🕒 QRS / - Gulf Coast High            | ntensity x +                                                      |                                                       |                                                 | - 0 X                                                                       |
|----------------------------------------|-------------------------------------------------------------------|-------------------------------------------------------|-------------------------------------------------|-----------------------------------------------------------------------------|
| $\epsilon$ $\rightarrow$ C $rac{1}{2}$ | https://qrs.gchidta.org:8446/QRS/InitiativeInformation/In         | ıdex                                                  |                                                 | G 🔄 🗎 🙁                                                                     |
| 🗋 Canon  🌵 Cenacle Sisters Chi         | : 👸 EPIC 🐱 FedEx 🌓 GBP 🍀 Go To Meeting 🚾 GSA 🄇                    | ) Jefferson Parish 🛛 JPSO 💿 ONDCP 🏮 ONDCP HIDTA Prog. | 🔤 PDR.net 🕒 PMP 👙 SAFETNet 5.0 📋 Secretary of S | state 🔕 Survey Monkey 👿 White Pages 💿 Zoom 🛛 🎦 Other favorites              |
|                                        | Year     Quarter     Initiative       2021     Jan - Mar     Test | ▼ Select                                              |                                                 | QRS Admin Reports eddyt@gchidta.org +                                       |
|                                        | Initiative Information                                            |                                                       |                                                 | ٨                                                                           |
| DASHBOARD                              | * Initiative Title                                                |                                                       |                                                 |                                                                             |
| INITIATIVE                             | Test                                                              |                                                       | ] [+]                                           |                                                                             |
| INFORMATION                            | Abbreviation                                                      | * Supervisor                                          | -                                               |                                                                             |
| EXPECTATIONS/RESULTS                   | Test                                                              | Test                                                  | )                                               |                                                                             |
|                                        | Street                                                            |                                                       |                                                 |                                                                             |
| ACCOMPLISHMENTS                        | 123 Main Street                                                   |                                                       | J                                               | 0                                                                           |
| ARRESTS                                | Street 2                                                          |                                                       | _                                               | - <b>-</b>                                                                  |
|                                        | Suite 1                                                           |                                                       | J                                               |                                                                             |
| ASSET SEIZURES                         | City                                                              | State                                                 |                                                 |                                                                             |
| DRUG SEIZURES                          | USA                                                               | Louisiana v                                           |                                                 |                                                                             |
|                                        | Zip                                                               |                                                       |                                                 |                                                                             |
| CASES AND DTOS                         | 70000                                                             |                                                       |                                                 |                                                                             |
| ANALYST ACTIVITIES                     | Telephone                                                         | Fax                                                   |                                                 | Leaflet   Map data © OpenStreetMap contributors, CC-BY-SA, Imagery @ Mapbox |
|                                        | 504-123-4567                                                      | 504-123-4567                                          | ]                                               |                                                                             |
| LABS                                   | 🕼 Edit                                                            |                                                       |                                                 |                                                                             |
| DISPOSITIONS                           |                                                                   |                                                       |                                                 |                                                                             |
| USER MANUAL                            |                                                                   |                                                       |                                                 |                                                                             |

#### **Expectations/Results Screen**

Pre-populated with your current year expected outputs.

| <b>HIDIA</b>         | ≡ | Year<br>2021 | Quai     | ter Initiative<br>Mar v Test v          | Select  |             | QRS Admin Reports | eddyt@gchid                    | ita.org 🕶 |
|----------------------|---|--------------|----------|-----------------------------------------|---------|-------------|-------------------|--------------------------------|-----------|
|                      |   | Expectations |          |                                         |         |             |                   |                                | ~         |
| DASHBOARD            |   | + Add New    |          |                                         |         |             |                   |                                | 0         |
| INITIATIVE           |   | Export 1     | o Excel  |                                         |         |             |                   |                                |           |
|                      |   | Edit         | Achieved |                                         |         | Expectation |                   | Delete                         |           |
| EXPECTATIONS/RESULTS |   | Edit         | 0        | **Required** Disrupt/Dismantle DTOs/ML  | LOs: 10 |             |                   | Delete                         | *         |
| ACCOMPLISHMENTS      |   | Edit         | 0        | **Required** HIDTA Cases Opened: 29     |         |             |                   | Delete                         |           |
| ARRESTS              |   | Edit         | 0        | **Required** Arrests                    |         |             |                   | Delete                         |           |
|                      |   | Edit         | 0        | **Required** Firearm Seizures           |         |             |                   | Delete                         |           |
| ASSET SEIZURES       |   | Edit         | 0        | **Required** T III Wiretaps             |         |             |                   | Delete                         |           |
| DRUG SEIZURES        |   | Edit         | 0        | **Required** Number of Vaping Cartridge | es      |             |                   | Delete                         | ¥         |
| CASES AND DTOS       |   | H 4 1        | ► N<br>i | 100 V                                   |         |             |                   | 1 - <mark>6 of 6 ite</mark> m: | IS        |
| ANALYST ACTIVITIES   |   |              |          |                                         |         |             |                   |                                |           |
| LABS                 |   |              |          |                                         |         |             |                   |                                |           |
| DISPOSITIONS         |   |              |          |                                         |         |             |                   |                                |           |
| USER MANUAL          |   |              |          |                                         |         |             |                   |                                |           |

Choose **redit** to update each output then click **Save** at the bottom of the page. **\*\***Most of the data submitted under expectations must also be entered in their particular screen; e.g. disrupt/dismantle, cases opened, arrests.**\*\*** (*The numbers listed here are for your information only.*)

| GRS / Expectations - Gu     | If Coest: x +                                                                                                    |    | ۵        | ×        |
|-----------------------------|----------------------------------------------------------------------------------------------------|----|----------|----------|
|                             | b https://grs.gchidta.org.0446/QR5/Expectations/Index#/edit/256                                                                                                    | ¢. | 2        |          |
| Canon 🖕 Cenacle Sisters Chi | C. MB Long K. M. Netter (1997 35 too to the lenging (2014) (2014) |    | Other h  | avorites |
| DASHBOARD                   |                                                                                                    |    |          |          |
| INITIATIVE                  | topectation     We expect to seize more drugs this year than we did last year.                                                                                                    | 2  | Ð        |          |
| EXPECTATIONS/RESULTS        |                                                                                                    |    |          |          |
| ACCOMPLISHMENTS             |                                                                                                    |    | 1        |          |
| ARRESTS                     | 1st Quarter Results                                                                                                    |    | 9        |          |
| ASSET SEIZURES              |                                                                                                    |    |          |          |
| DRUG SEIZURES               |                                                                                                    |    | i.       |          |
| CASES AND DTOS              | 2nd Quarter Results                                                                                                    | -  | ð        |          |
| ANALYST ACTIVITIES          |                                                                                                    |    |          |          |
| LABS                        |                                                                                                    |    | <i>h</i> |          |
| DISPOSITIONS                | 3rd Quarter Results                                                                                                    |    | D        |          |
| USER MANUAL                 |                                                                                                    |    |          |          |
|                             |                                                                                                    |    |          |          |
|                             | 4th Quarter Results                                                                                                    | 4  | Ð        |          |
|                             |                                                                                                    |    |          |          |
|                             |                                                                                                    |    |          |          |
|                             | Athleved O                                                                                                    |    | 2        |          |
|                             | IZ Edt                                                                                                    |    |          |          |

The results for each quarter are shown within the particular output's page. Data submitted in prior quarters cannot be changed or updated once it has been submitted. Click save at the bottom of the page after making any changes.

#### Accomplishments Screen

This **mandatory** tab is utilized to highlight accomplishments for each quarter in the selected year. Click **Edit** to add the accomplishments for the current quarter. *Information entered here is used by State Directors to brief the Executive Board at quarterly meetings.* 

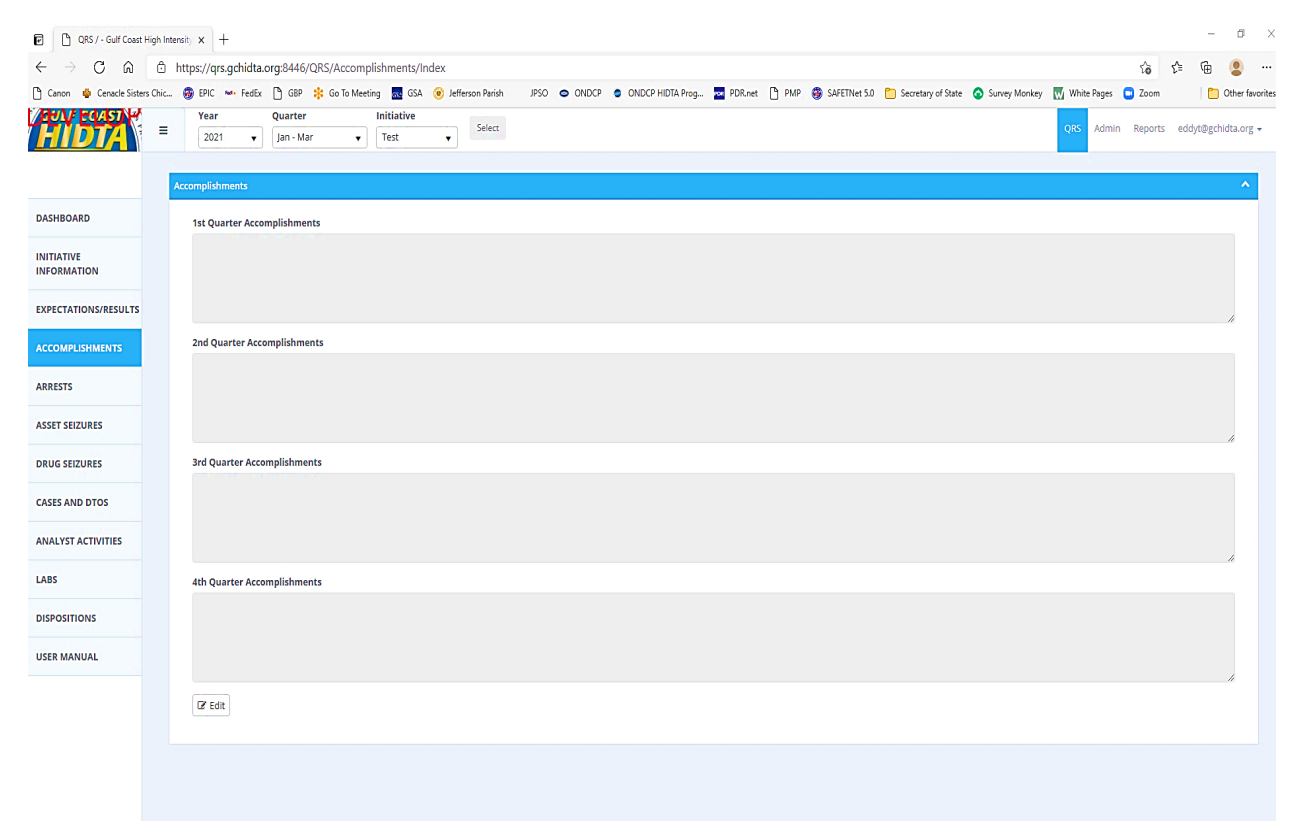

#### **\*\*DO NOT DELETE PREVIOUSLY ENTERED INFORMATION\*\***

Click 🖪 Save when you have finished entering the current quarter accomplishments.

#### Arrests Screen

Report all arrests by date, case/incident number, number of arrests, and non-drug annotation for the current quarter. Click **+** Add New to enter a new arrest.

| QRS / - Gulf Coast H                              | figh Intensity × + |                              |                      |                     |                     |                  |                    |                                  |                      |         | -             | a ×             |
|---------------------------------------------------|--------------------|------------------------------|----------------------|---------------------|---------------------|------------------|--------------------|----------------------------------|----------------------|---------|---------------|-----------------|
| $\leftrightarrow \rightarrow$ C $\Leftrightarrow$ | f https://qrs.gch  | idta.org:8446/QRS/Arrests/In | ndex                 |                     |                     |                  |                    |                                  |                      | 10 L    | ≡ @           | <b>2</b>        |
| 🎦 Canon 🌼 Cenacle Sisters                         | s Chic 🥸 EPIC 🔸 F  | edEx 🎦 GBP 🧚 Go To Meeting   | g 🙀 GSA 🧿 Jefferso   | n Parish JPSO 🗢 OND | P ONDCP HIDTA Prog. | . 🏧 PDR.net 🎦 PM | P 🦁 SAFETNet 5.0 🛅 | Secretary of State 🛛 💿 Survey Mo | nkey 👿 White Pages 🛛 | 🖸 Zoom  | 1 💼           | Other favorite: |
| <b>FYDIA</b>                                      | = Year<br>2021     | Quarter I<br>Jan - Mar 💌     | Initiative<br>Test 🔻 | Select              |                     |                  |                    |                                  | QRS Admin            | Reports | eddyt@gchi    | dta.org 👻       |
|                                                   | Arrests            |                              |                      |                     |                     |                  |                    |                                  |                      |         |               | ~               |
| DASHBOARD                                         | + Add New          |                              |                      |                     |                     |                  |                    |                                  |                      |         |               | 0               |
| INITIATIVE                                        | Export to E        | xcel                         |                      |                     |                     |                  |                    |                                  |                      |         |               |                 |
|                                                   | Edit               | Date                         |                      | Cas                 | a ID                |                  | Arrests            |                                  | Non-Drug             |         | Delete        |                 |
| EXPECTATIONS/RESULTS                              |                    |                              |                      |                     |                     | Total: 0         |                    |                                  |                      |         |               |                 |
| ACCOMPLISHMENTS                                   | H 4 0              | ► ► All ▼ items per p        | page                 |                     |                     |                  |                    |                                  |                      | No ite  | ems to displa | ay              |
| ARRESTS                                           |                    |                              |                      |                     |                     |                  |                    |                                  |                      |         |               |                 |
| ASSET SEIZURES                                    |                    |                              |                      |                     |                     |                  |                    |                                  |                      |         |               |                 |
| DRUG SEIZURES                                     |                    |                              |                      |                     |                     |                  |                    |                                  |                      |         |               |                 |
| CASES AND DTOS                                    |                    |                              |                      |                     |                     |                  |                    |                                  |                      |         |               |                 |
| ANALYST ACTIVITIES                                |                    |                              |                      |                     |                     |                  |                    |                                  |                      |         |               |                 |
| LABS                                              |                    |                              |                      |                     |                     |                  |                    |                                  |                      |         |               |                 |
| DISPOSITIONS                                      |                    |                              |                      |                     |                     |                  |                    |                                  |                      |         |               |                 |
| USER MANUAL                                       |                    |                              |                      |                     |                     |                  |                    |                                  |                      |         |               |                 |

Add the date of the arrest(s), case ID, number of arrest(s), and mark the check box if the arrest was non-drug related. Be sure to enter all arrests that took place on the particular date relating to the entered case number. Click Esave to submit the arrest record once all applicable fields have been completed.

| QRS / - Gulf Coast H         | - O >                                                                                                    |
|------------------------------|----------------------------------------------------------------------------------------------------|
| $\leftrightarrow$ d $\alpha$ | 🗅 https://qrs.gchidta.org:8446/QRS/Arrests/Index#/add-new                                                                                                    |
| 🗅 Canon 🖕 Cenacle Sisters    | s Chic 🤀 EPIC 🛶 FedEx 🕒 GBP 🜟 Go To Meeting 🚾 GSA 🍥 Jefferson Parish 🛛 JPSO 🗢 ONDCP 😆 ONDCP HIDTA Prog 🧧 PDR-net 🕒 PMP 🍪 SAFETNet SJI 🦳 Secretary of State 💿 Survey Monkey 🕅 White Pages 📮 Zoom 👘 🎦 Other favorite |
| HDIA                         | Year     Quarter     Initiative       2021     Jan - Mar     Test                                                                                                    |
|                              | Create Arrest                                                                                                    |
| DASHBOARD                    | ← Co Back                                                                                                    |
| INITIATIVE                   | * Date * Case ID                                                                                                    |
| INFORMATION                  |                                                                                                    |
| EXPECTATIONS/RESULTS         | *Arrests                                                                                                    |
| ACCOMPLISHMENTS              | E Save D Cancel                                                                                                    |
| ARRESTS                      |                                                                                                    |
| ASSET SEIZURES               |                                                                                                    |
| DRUG SEIZURES                |                                                                                                    |
| CASES AND DTOS               |                                                                                                    |
| ANALYST ACTIVITIES           |                                                                                                    |
| LABS                         |                                                                                                    |
| DISPOSITIONS                 |                                                                                                    |
| USER MANUAL                  |                                                                                                    |

#### Asset Seizures Screen

Report all assets seized for the current quarter. Click + Add New to enter a new seizure.

| QRS / - Gulf Coast High                        | h Intensity × +  |                                                 |                  |              |                                      |              |                  |                    |                 |             |           | -            | ø ×             |
|------------------------------------------------|------------------|-------------------------------------------------|------------------|--------------|--------------------------------------|--------------|------------------|--------------------|-----------------|-------------|-----------|--------------|-----------------|
| $\leftarrow$ $\rightarrow$ C $\textcircled{a}$ | https://qrs.gchi | dta.org:8446/QRS/Arrests/Index                  |                  |              |                                      |              |                  |                    |                 |             | τô        | ¢ @          |                 |
| 🎦 Canon 🌵 Cenacle Sisters Ch                   | hic 🥮 EPIC 👐 F   | edEx 🗋 GBP 🍀 Go To Meeting 🔣 GSA                | Jefferson Parish | JPSO 🗢 ONDCP | <ul> <li>ONDCP HIDTA Prog</li> </ul> | PDR.net 🗅 PM | P 🧐 SAFETNet 5.0 | Secretary of State | 🔕 Survey Monkey | White Pages | 🖸 Zoom    |              | Other favorites |
| <b>HDTA</b>                                    | Year     2021    | Quarter     Initiative       Jan - Mar     Test | ▼ Select         |              |                                      |              |                  |                    |                 | QRS Admi    | n Reports | eddyt@go     | hidta.org 👻     |
|                                                | Arrests          |                                                 |                  |              |                                      |              |                  |                    |                 |             |           |              | ~               |
| DASHBOARD                                      | + Add New        |                                                 |                  |              |                                      |              |                  |                    |                 |             |           |              | 0               |
| INITIATIVE                                     | Export to E      | xcel                                            |                  |              |                                      |              |                  |                    |                 |             |           |              |                 |
|                                                | Edit             | Date                                            |                  | Case ID      | >                                    |              | Arrests          |                    | N               | on-Drug     |           | Delete       |                 |
| EXPECTATIONS/RESULTS                           |                  |                                                 |                  |              |                                      | Total: 0     |                  |                    |                 |             |           |              |                 |
| ACCOMPLISHMENTS                                | H 4 0            | All V Items per page                            |                  |              |                                      |              |                  |                    |                 |             | No        | items to dis | play            |
| ARRESTS                                        |                  |                                                 |                  |              |                                      |              |                  |                    |                 |             |           |              |                 |
| ASSET SEIZURES                                 |                  |                                                 |                  |              |                                      |              |                  |                    |                 |             |           |              |                 |
| DRUG SEIZURES                                  |                  |                                                 |                  |              |                                      |              |                  |                    |                 |             |           |              |                 |
| CASES AND DTOS                                 |                  |                                                 |                  |              |                                      |              |                  |                    |                 |             |           |              |                 |
| ANALYST ACTIVITIES                             |                  |                                                 |                  |              |                                      |              |                  |                    |                 |             |           |              |                 |
| LABS                                           |                  |                                                 |                  |              |                                      |              |                  |                    |                 |             |           |              |                 |
| DISPOSITIONS                                   |                  |                                                 |                  |              |                                      |              |                  |                    |                 |             |           |              |                 |
| USER MANUAL                                    |                  |                                                 |                  |              |                                      |              |                  |                    |                 |             |           |              |                 |

Enter the seizure date, case ID, asset item, asset quantity, and asset value. Click submit your seizure. In the comment section, enter the number of vehicles seized or list the type of property seized. Under Asset Item there are now three categories: Currency, Number of Weapons and Other. The "Other" category will be used to record Vehicles, Property and Real Estate asset seizures. **\*\*If cash is pulled at one location from three separate individuals, the cash asset quantity would be 3.** Value of weapons seized are no longer counted for PMP purposes, so the asset value field is grayed out\*\*

| HIDTA                     | Year     Quarter     Initiative       2021     Ian-Mar     Test | 35 Admin Reports eddyt@gchidta.org <del>v</del> |
|---------------------------|-----------------------------------------------------------------|-------------------------------------------------|
|                           | Create Asset Seizure                                            | ~                                               |
| DASHBOARD                 | € Go Bark                                                       |                                                 |
| INITIATIVE<br>INFORMATION | * Date 0 * Case ID 0                                            |                                                 |
| EXPECTATIONS/RESULTS      | *Asset Item 0 *Asset Quantity 0 *Asset Value                    | 0                                               |
| ACCOMPLISHMENTS           | Comments                                                        | <b>v</b>                                        |
| ARRESTS                   |                                                                 |                                                 |
| ASSET SEIZURES            |                                                                 | ,                                               |
| DRUG SEIZURES             | Save Cancel                                                     |                                                 |
| CASES AND DTOS            |                                                                 |                                                 |
| ANALYST ACTIVITIES        |                                                                 |                                                 |
| LABS                      |                                                                 |                                                 |
| DISPOSITIONS              |                                                                 |                                                 |
| USER MANUAL               |                                                                 |                                                 |

A screen may pop up notifying that the asset seizure is a duplicate, with reasons given.

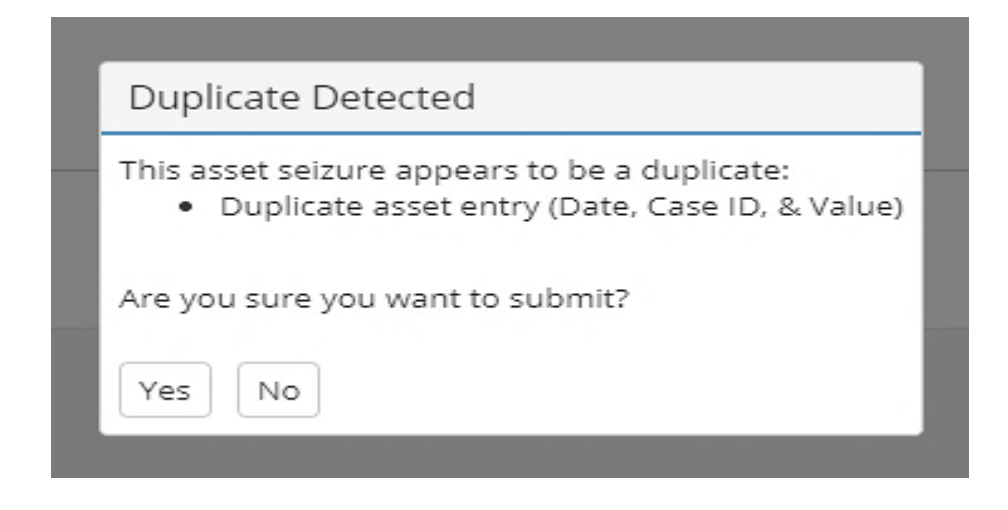

Possible reasons include: 1) Duplicate Date; 2) Duplicate Case ID; 3) Value. You may cancel, go back and correct the record or submit it as a duplicate.

#### **Drug Seizures Screen**

Report all drugs seized for the current quarter. Click Add New to enter a new drug seizure. All drug seizures must be reported to EPIC and the NSS number added when entering them in the QRS to be counted towards initiative totals. When recording drug seizures, the other and prescription drug categories are no longer valid categories. Please enter a valid drug name.

| → C @ @ http                  | os://ars.achidta.org | a:8446/ORS/Druc      | Seizures/Index#/    |                         |                       |                        |                               |                                   |             | <u></u>             | G 👤                |
|-------------------------------|----------------------|----------------------|---------------------|-------------------------|-----------------------|------------------------|-------------------------------|-----------------------------------|-------------|---------------------|--------------------|
| anon 🔹 Cenacle Sisters Chic 🚱 | EPIC 👐 FedEx [       | 🖞 GBP 🗍 Go To M      | Aeeting 🔜 GSA 🧿 Jet | fferson Parish JPSO 🗢 O | NDCP ONDCP HIDTA Prog | 🔤 PDR.net 🌓 PMP 😽 SAFE | TNet 5.0 🛅 Secretary of State | <ul> <li>Survey Monkey</li> </ul> | White Pages | Zoom                | 📋 Other faw        |
| HDTA                          | Year     2021        | Quarter<br>Jan - Mar | Initiative<br>Test  | ▼ Select                |                       |                        |                               |                                   | QRS Admin   | Reports ed          | ldyt@gchidta.org ∙ |
| DASHBOARD                     | Drug Seizures        |                      |                     |                         |                       |                        |                               |                                   | C Show      | u Bessible Dupli    | v                  |
|                               | + Add New            |                      |                     |                         |                       |                        |                               |                                   | Show        | v Possible Dupli    | cates Only 😈       |
| INITIATIVE                    | Export to E          | Excel                |                     |                         |                       |                        |                               |                                   |             |                     |                    |
| EXPECTATIONS/RESULTS          | Edit                 | Duplicate            | Date                | Case ID                 | Drug Item             | Drug Quantity          | Measurement                   | Delete                            | Push        | LastPush<br>No item | ns to display      |
| ACCOMPLISHMENTS               |                      | items pe             | r page              |                         |                       |                        |                               |                                   |             |                     |                    |
| ARRESTS                       |                      |                      |                     |                         |                       |                        |                               |                                   |             |                     |                    |
| ASSET SEIZURES                |                      |                      |                     |                         |                       |                        |                               |                                   |             |                     |                    |
| DRUG SEIZURES                 |                      |                      |                     |                         |                       |                        |                               |                                   |             |                     |                    |
| CASES AND DTOS                |                      |                      |                     |                         |                       |                        |                               |                                   |             |                     |                    |
| ANALYST ACTIVITIES            |                      |                      |                     |                         |                       |                        |                               |                                   |             |                     |                    |
| LABS                          |                      |                      |                     |                         |                       |                        |                               |                                   |             |                     |                    |
| DISPOSITIONS                  |                      |                      |                     |                         |                       |                        |                               |                                   |             |                     |                    |
| USER MANUAL                   |                      |                      |                     |                         |                       |                        |                               |                                   |             |                     |                    |

Enter the date seized, case ID, NSS number, drug item, drug quantity, measurement, state and county/parish of drug seized. Comments are optional. Click Essue to submit your seizure.

| n 🌵 Cenacle Sisters Chic 🧕 | s://qrs.gcniata.org:8446/QKS/DrugSeizures/index#/a | ) Jefferson Parish JPSO 🗢 ONDCP | ONDCP HIDTA Prog PDR.net PMP | 🚳 SAFETNet 5.0 🛅 Secretary of State 🧔 Sun | کھ<br>rey Monkey 👿 White Pages 📼 Zoom | Σ≡ \⊞ 🦉           |
|----------------------------|----------------------------------------------------|---------------------------------|------------------------------|-------------------------------------------|---------------------------------------|-------------------|
| <b>HDIA</b>                | E 2021 ♥ Jan - Mar ♥ Test                          | e Select                        |                              |                                           | QRS Admin Reports                     | eddyt@gchidta.org |
|                            | Create Drug Seizure                                |                                 |                              |                                           |                                       | ~                 |
| DASHBOARD                  | ← Go Back                                          |                                 |                              |                                           |                                       |                   |
| INITIATIVE<br>INFORMATION  | * Date                                             | Case ID                         | * NSS Number                 |                                           |                                       |                   |
| EXPECTATIONS/RESULTS       | * Drug Item                                        | * Drug Quantity                 | * Measurement                | 0                                         |                                       |                   |
| ACCOMPLISHMENTS            | Price                                              | e * State                       | * County                     |                                           |                                       |                   |
| ARRESTS                    |                                                    | \$                              | •                            | •                                         |                                       |                   |
| ASSET SEIZURES             | Comment                                            |                                 |                              |                                           |                                       |                   |
| DRUG SEIZURES              |                                                    |                                 |                              |                                           |                                       |                   |
| CASES AND DTOS             | Save D Cancel                                      |                                 |                              |                                           |                                       |                   |
| ANALYST ACTIVITIES         |                                                    |                                 |                              |                                           |                                       |                   |
| LABS                       |                                                    |                                 |                              |                                           |                                       |                   |
| DISPOSITIONS               |                                                    |                                 |                              |                                           |                                       |                   |
| USER MANUAL                |                                                    |                                 |                              |                                           |                                       |                   |
|                            |                                                    |                                 |                              |                                           |                                       |                   |
|                            |                                                    |                                 |                              |                                           |                                       |                   |
|                            |                                                    |                                 |                              |                                           |                                       |                   |
|                            |                                                    |                                 |                              |                                           |                                       |                   |

n x

A screen may pop up notifying that the drug seizure is a duplicate, with reasons given.

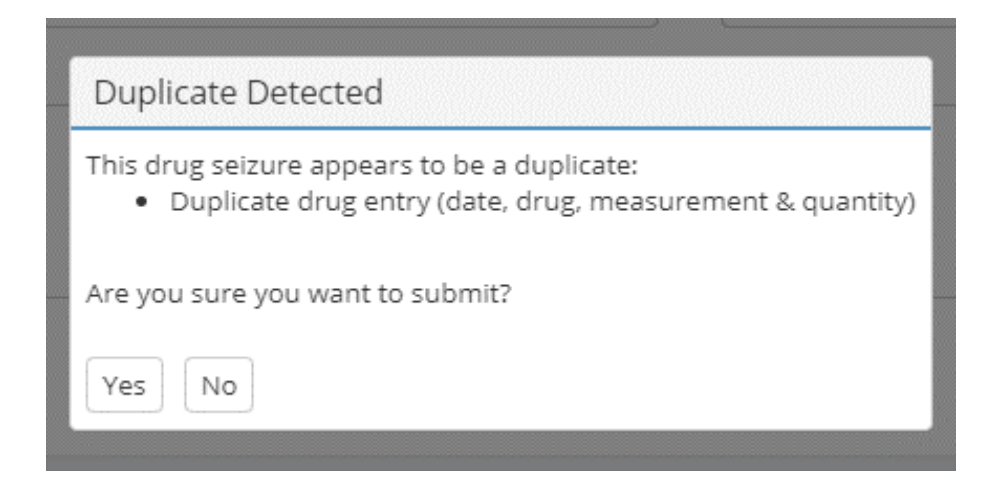

Possible reasons include: 1) Duplicate NSS Number; 2) Duplicate drug entry (drug type, date, measurement, and within a threshold of similar quantity (configured in settings by admin). You may cancel, go back and correct the record, or submit it as a duplicate.

## Cases And DTOs Screen

#### Cases

All HIDTA initiative investigations/cases are required to be entered into QRS. Those meeting the minimal requirements for DTO consideration will prompt additional entry fields. Choose + Add New to enter case information.

| CRS / Cases/DTOs - Guit                      | fCoast ⊢ × +  |                                              |                                             |                        |                  |           |                      |                             |                    |            | -              | 8           |
|----------------------------------------------|---------------|----------------------------------------------|---------------------------------------------|------------------------|------------------|-----------|----------------------|-----------------------------|--------------------|------------|----------------|-------------|
| - → C G di di<br>Canon 🍨 Cenacle Sisters Chi | ic 🥱 EPIC 🧃   | jchidta.org:8446/QRS/C<br>• FedEx 💾 GBP 🔅 Go | ases/Index#/<br>To Meeting 🚾 GSA 🧿 Jefferso | on Parish JPSO 🗢 ONDCP | ONDCP HIDTA Prog | PDR.net 🕒 | PMP 🎯 SAFETNet 5.0 🛅 | Secretary of State 🧿 Survey | Monkey White Pages | Sē<br>Zoom | £≡ \⊕<br>  ⊡   | ) Other fai |
|                                              | Year     2021 | Quarter<br>Jan - Mar                         | Initiative     Test     Test                | Select                 |                  |           |                      |                             | QRS Adm            | in Reports | eddyt@gcl      | hidta.org   |
|                                              | 2 Cases       |                                              |                                             |                        |                  |           |                      |                             |                    |            |                | ^           |
| SHBOARD                                      | + Add New     |                                              |                                             |                        |                  |           |                      |                             |                    |            |                | 0           |
|                                              | Expor         | to Excel                                     |                                             |                        |                  |           |                      |                             |                    |            |                |             |
|                                              | Edit          |                                              | Case ID                                     | Туре                   | •                |           | Opened               |                             | Closed             |            | Delete         |             |
| (PECTATIONS/RESULTS                          | Edit          | A-45454-21                                   |                                             | Drugs                  |                  | 3/18/2021 |                      |                             |                    |            | Delete         |             |
| COMPLISHMENTS                                | Edit          | B-252525-21                                  |                                             | Money Laundering       |                  | 3/18/2021 |                      |                             |                    |            | Delete         |             |
| IRESTS                                       | H A           | 50 Items per pa                              | ▼<br>ge                                     |                        |                  |           |                      |                             |                    |            | 1 - 2 of 2 ite | ems         |
| SET SEIZURES                                 |               |                                              |                                             |                        |                  |           |                      |                             |                    |            |                |             |
| RUG SEIZURES                                 | 2 DTOs        |                                              |                                             |                        |                  |           |                      |                             |                    |            |                | ~           |
|                                              |               |                                              |                                             |                        |                  |           |                      |                             |                    |            |                |             |
| SES AND DTOS                                 | Expor         | to Excel                                     |                                             |                        |                  |           |                      |                             |                    |            |                |             |
| ALYST ACTIVITIES                             | Edit          | Case ID                                      | Туре                                        | Opened                 | Iden             | tified    | Dismantled           | Closed                      | Push               | Last       | Push           |             |
| BS                                           | Edit          | C-11111-21                                   | Drugs                                       | 3/18/2021              | 3/18/2021        | 3         | 8/18/2021            | 3/18/2021                   |                    |            |                | ^           |
|                                              | Edit          | C-22222-21                                   | Money Laundering                            | 3/18/2021              | 3/18/2021        | 3         | 8/18/2021            | 3/18/2021                   |                    |            |                | -           |
| SPOSITIONS                                   | н н           | ► H 50                                       | •                                           |                        |                  |           |                      |                             |                    |            | 1 - 2 of 2 its | ems         |
| ER MANUAL                                    |               | items per pa                                 | ge                                          |                        |                  |           |                      |                             |                    |            |                |             |

Enter the case ID, case type, date opened, and mark the annotations for HIDTA, Jointly, Gang Related and/or Child Endangerment (if applicable). Comments are optional. Click Esave to submit the record. If a joint investigation; annotate other initiatives/agencies in comments.

| $\leftarrow$ | → C © ©                      | https:/ | /qrs.gchidta.org:8446/QRS/Cases   | /Index#/add-new         |                            |                       |               |                             |                 | Ŷ                         | 산 🕀 😩 …             |
|--------------|------------------------------|---------|-----------------------------------|-------------------------|----------------------------|-----------------------|---------------|-----------------------------|-----------------|---------------------------|---------------------|
| 🕒 Can        | on 🛛 🌵 Cenacle Sisters Chic. | : 🛞 EF  | HC 🐱 FedEx 🎦 GBP 🔅 Go To M        | eeting 🔣 GSA 🍥 Jefferso | n Parish JPSO 🗢 ONDO       | CP 💿 ONDCP HIDTA Prog | PDR.net 🎦 PMP | SAFETNet 5.0 Decretary of S | ate 💿 Survey Mo | nkey 👿 White Pages 😑 Zoom | C Other favorites   |
|              | HUIA                         | 1 =     | Year     Quarter       2021     V | Initiative<br>Test      | ▼ Select                   |                       |               |                             |                 | QRS Admin Reports         | eddyt@gchidta.org 👻 |
| +            |                              |         | Create Case                       |                         |                            |                       |               |                             |                 |                           | ~                   |
|              | DASHBOARD                    |         | 🗲 Go Back                         |                         |                            |                       |               |                             |                 |                           |                     |
|              | INITIATIVE<br>INFORMATION    |         | * Case ID                         | 0                       | * Type                     |                       | Opened        |                             | Closed          |                           | 0                   |
|              | EXPECTATIONS/RESULTS         | s       | Comments                          |                         |                            |                       |               |                             |                 |                           | 0                   |
|              | ACCOMPLISHMENTS              |         |                                   |                         |                            |                       |               |                             |                 |                           |                     |
|              | ARRESTS                      |         |                                   |                         |                            |                       |               |                             |                 |                           | 6                   |
|              | ASSET SEIZURES               |         | Gang Related                      | 0                       | Jointly Child Endangerment |                       | 0             |                             |                 |                           |                     |
|              | DRUG SEIZURES                |         | E Save Cancel                     |                         |                            |                       |               |                             |                 |                           |                     |
|              | CASES AND DTOS               |         |                                   |                         |                            |                       |               |                             |                 |                           |                     |
|              | ANALYST ACTIVITIES           |         |                                   |                         |                            |                       |               |                             |                 |                           |                     |
|              | LABS                         |         |                                   |                         |                            |                       |               |                             |                 |                           |                     |
|              | DISPOSITIONS                 |         |                                   |                         |                            |                       |               |                             |                 |                           |                     |
|              | USER MANUAL                  |         |                                   |                         |                            |                       |               |                             |                 |                           |                     |

Once added, a section for case principals will appear at the bottom; click to expand the section. Here you will annotate the number of individuals associated with the case. Select **+** Add New to add the individuals. Identify by role (*member or leader*) and quantity of the associated case principals. (*Example: 1 leader; 4 members*).

| C      C      C | Gulf Coast | t⊢× +                   | ::8446/ORS/Case      | s/Index#/edit-    | ase/4 | 587              |            |              |            |                      |            |          |         |                   |       |               |       |       | 1       | 51=     | -<br>G     | •        |
|----------------------------------------------------------------------------------------------------|------------|-------------------------|----------------------|-------------------|-------|------------------|------------|--------------|------------|----------------------|------------|----------|---------|-------------------|-------|---------------|-------|-------|---------|---------|------------|----------|
| 🕒 Canon 🖕 Cenacle Sisters C                                                                                                    | Chic       | 🐵 EPIC 🛶 FedEx [        | ) GBP 🍀 Go To N      | feeting 🔤 GSA     | ر ا   | fferson Parish J | PSO 🗢 ONDO | DP 💿 ONDCP F | HIDTA Prog | PDR.net              | D PMP      | SAFETNet | t 5.0 🛅 | Secretary of Stat | e 📀 S | Survey Monkey | White | Pages | Zoom    | -       | 00         | her favo |
| FIETA                                                                                                    | =          | Year Q<br>2021 ▼ J      | uarter<br>Jan - Mar  | v Initiative Test | •     | Select           |            |              |            |                      |            |          |         |                   |       |               | QRS   | Admin | Reports | i eddy  | rt@gchidta | a.org •  |
|                                                                                                    | Ed         | lit Case                |                      |                   |       |                  |            |              |            |                      |            |          |         |                   |       |               |       |       |         |         |            | ~        |
| DASHBOARD                                                                                                    |            | 🗲 Go Back               |                      |                   |       |                  |            |              |            |                      |            |          |         |                   |       |               |       |       |         |         |            |          |
| INITIATIVE                                                                                                    |            | * Case ID<br>A-45454-21 |                      |                   | 0     | * Type<br>Drugs  |            |              | e<br>v     | * Opened<br>3/18/202 | 21         |          |         | 1                 |       | Closed        |       |       |         |         | 0          |          |
| EXPECTATIONS/RESULTS                                                                                                    |            | Comments                |                      |                   |       |                  |            |              |            |                      |            |          |         |                   |       |               |       |       |         |         | 0          | •        |
| ACCOMPLISHMENTS                                                                                                    |            | Optional                |                      |                   |       |                  |            |              |            |                      |            |          |         |                   |       |               |       |       |         |         |            |          |
| ARRESTS                                                                                                    |            |                         |                      |                   |       |                  |            |              |            |                      |            |          |         |                   |       |               |       |       |         |         | /          |          |
| ASSET SEIZURES                                                                                                    |            | HIDTA     Gapg Related  |                      |                   | 0     | Jointly          | rmont      |              | 0          |                      |            |          |         |                   |       |               |       |       |         |         |            |          |
| DRUG SEIZURES                                                                                                    |            | B' Edit                 |                      |                   |       | (e) child chunge |            |              |            |                      |            |          |         |                   |       |               |       |       |         |         |            |          |
| CASES AND DTOS                                                                                                    |            |                         |                      |                   |       |                  |            |              |            |                      |            |          |         |                   |       |               |       |       |         |         |            |          |
| ANALYST ACTIVITIES                                                                                                    | 0.0        | Case Principals         |                      |                   |       |                  |            |              |            |                      |            |          |         |                   |       |               |       |       |         |         |            | ^        |
| LABS                                                                                                    |            | + Add New               |                      |                   |       |                  |            |              |            |                      |            |          |         |                   |       |               |       |       |         |         |            |          |
| DISPOSITIONS                                                                                                    |            | Export to Excel         |                      |                   |       |                  |            |              |            |                      |            |          |         |                   |       |               |       |       |         |         |            |          |
| USER MANUAL                                                                                                    |            | Edit                    |                      |                   |       | Role             |            |              |            | Number of            | Principale | . 0      |         | Quantity          |       |               |       |       |         | Dele    | ete        |          |
|                                                                                                    |            |                         | 50<br>items per page | •                 |       |                  |            |              |            | realizer of          | - meipais  |          |         |                   |       |               |       |       | No i    | tems to | display    |          |

Once a principal has been added click Save . \*\*When a case meets the requirement of 5 principals or more with an established hierarchy (leader and members), the system will generate the option to designate the case a DTO\*\*

|             | This case meets the minimum r                               | equirements to be a DTO                                          |
|-------------|-------------------------------------------------------------|------------------------------------------------------------------|
| Please ente | r an Identified Date below and then click the "Make this Ca | se a DTO" button if you would like to make this case into a DTO. |
|             | Identified                                                  | Make this Case a DTO                                             |
|             |                                                             |                                                                  |

Fill in the identified date and select information required for DTOs.

Fill in the identified date and select Make this Case a DTO. The screen will populate with additional

#### MLOs

Complete all the applicable fields and check off the Deconflicted Box (the deconflicted box blinks red & yellow). All MLO's <u>must</u> be deconflicted in SAFETNet. The Dismantled Notes and Disruption Notes fields will replace the Comments field to document a dismantlement or disruption of an MLO. In addition, if you claim a disruption, you will have to also select "Disruption Changes Noted" from the drop down box as well as a justification for the disruption. The dismantled note field is limited to 255 characters so a synopsis of what occurred is needed and not a full blown report. *Do not list any names or identifying information in the synopsis of a disruption or dismantlement note field.* If you already have a date in the dismantled or disrupted date field from a previous entry just change the date, complete the note field and click the save button.

| QRS / Cases/DTOs -        | Gulf Coast | H x +                                                   |                                                       |                                                       |                                      | -   | ð X             |
|---------------------------|------------|---------------------------------------------------------|-------------------------------------------------------|-------------------------------------------------------|--------------------------------------|-----|-----------------|
| <br>                      | Ô ht       | tps://qrs.gchidta.org:8446/QRS/Cases/Index#/dto/475     | 86                                                    |                                                       | £a €                                 | - G |                 |
| 🗅 Canon 🍦 Cenacle Sisters | Chic       | 🗿 EPIC 🐱 FedEx 🌓 GBP 🍀 Go To Meeting 🔜 GSA 🤅            | 🔋 Jefferson Parish 🛛 JPSO 🗢 ONDCP 🏮 ONDCP HIDTA Prog. | . 🚾 PDR.net 🕒 PMP 🤹 SAFETNet 5.0 📋 Secretary of State | 🔕 Survey Monkey 🔣 White Pages 🕒 Zoom |     | Other favorites |
|                           | Edi        | t DTO                                                   |                                                       |                                                       |                                      |     | <b>v</b>        |
| DASHBOARD                 |            | Go Back                                                 |                                                       |                                                       |                                      |     |                 |
| INITIATIVE<br>INFORMATION |            | DTO Details 5 DTO Principals Drugs Trafficked           | Characteristics Local Geographic Area Source Ar       | ea Source Organization Characteristics                |                                      |     |                 |
| EXPECTATIONS/RESULTS      |            | * Case ID                                               | * Type                                                | * Identified                                          | Closed                               |     |                 |
|                           |            | C-22222-21                                              | Money Laundering v                                    | 3/18/2021                                             | 3/18/2021                            | ä   |                 |
| ACCOMPLISHMENTS           |            | * Last/Org Name                                         | First Name                                            | * Scope                                               | Opened as a Case on: 3/18/2021       |     |                 |
| ARRESTS                   |            | Test                                                    |                                                       | Local                                                 | openeo da o cose on arronzoen        |     |                 |
|                           |            | Comments                                                |                                                       |                                                       |                                      |     |                 |
| ASSET SEIZURES            |            |                                                         |                                                       |                                                       |                                      |     |                 |
| DRUG SEIZURES             |            |                                                         |                                                       |                                                       |                                      |     |                 |
| CASES AND DTOS            |            | Dismantled                                              |                                                       | OCDETF                                                | СРОТ                                 |     |                 |
| ANALYST ACTIVITIES        |            | 3/18/2021                                               | ✓ Terrorist Org                                       |                                                       |                                      | ä   |                 |
|                           |            | Dismantled Notes                                        | Violent                                               | RPOT                                                  | РТО                                  |     |                 |
| LABS                      |            | MLO dismantled due to the arrest of leader and members. | Gang Related                                          |                                                       |                                      | ä   |                 |
| DISDOSITIONS              |            |                                                         |                                                       |                                                       |                                      |     |                 |
| DISPOSITIONS              |            |                                                         |                                                       |                                                       |                                      |     |                 |
| USER MANUAL               |            | Disrupted                                               | Suspended                                             | Red tabs above need to be completed!!!                |                                      |     |                 |
|                           |            |                                                         |                                                       | Ceconflicted                                          |                                      |     |                 |
|                           |            | Disruption Notes                                        | Disruption Changes Noted                              |                                                       |                                      |     |                 |
|                           |            |                                                         | •                                                     |                                                       |                                      |     |                 |
|                           |            |                                                         |                                                       |                                                       |                                      |     |                 |
|                           |            |                                                         | Organizational                                        |                                                       |                                      |     |                 |
|                           |            |                                                         | Financial                                             |                                                       |                                      |     |                 |
|                           |            | 🖺 Save 🔉 Cancel                                         | Distribution                                          |                                                       |                                      |     |                 |
|                           |            |                                                         | Comunications                                         |                                                       |                                      |     |                 |
|                           |            |                                                         | Production                                            |                                                       |                                      |     |                 |

Enter all applicable information on the initial entry screen as well as the red tabs across the top of the page. If required information is missing, the tabs will be highlighted red.

#### DTOs

Complete all the applicable fields and check off the Deconflicted Box (the deconflicted box blinks red & yellow). All DTO's <u>must</u> be deconflicted in SAFETNet. The Dismantled Notes and Disruption Notes fields will replace the Comments field to document a dismantlement or disruption of a DTO. In addition, if you claim a disruption, you will have to also select "Disruption Changes Noted" from the drop down box as well as a justification for the disruption. The dismantled note field is limited to 255 characters so a synopsis of what occurred is needed and not a full blown report. **Do not list any names or identifying information in the synopsis of a disruption or dismantlement note field.** If you already have a date in the dismantled or disrupted date field from a previous entry just change the date, complete the note field and click the save button.

| 🕑 🖸 QRS / Cases/DTOs - Gulf Co          | st⊢x +                                                 |                                                  |                                                     |                                      | - o >            |
|-----------------------------------------|--------------------------------------------------------|--------------------------------------------------|-----------------------------------------------------|--------------------------------------|------------------|
| $\leftarrow \rightarrow$ C $\bigcirc$ D | nttps://qrs.gchidta.org:8446/QRS/Cases/Index#/dto/4758 | 34                                               |                                                     | <b>6</b> €                           | · @ 😩 …          |
| 🗅 Canon 🛛 🌵 Cenacle Sisters Chic        | 🛞 EPIC 🐱 FedEx 🎦 GBP 🍀 Go To Meeting 🔜 GSA 🧕           | Jefferson Parish JPSO 🗢 ONDCP 🔵 ONDCP HIDTA Prog | 🏧 PDR.net 🗋 PMP 🛞 SAFETNet 5.0 🎦 Secretary of State | 📀 Survey Monkey 🔣 White Pages 💷 Zoom | C Other favorite |
|                                         | dit DTO                                                |                                                  |                                                     |                                      | ~                |
| DASHBOARD                               | € Go Back                                              |                                                  |                                                     |                                      |                  |
| INITIATIVE<br>INFORMATION               | DTO Details 5 DTO Principals Drugs Trafficked          | Characteristics Local Geographic Area Source Are | a Source Organization Characteristics               |                                      |                  |
| EXPECTATIONS/RESULTS                    | * Case ID                                              | * Туре                                           | * Identified                                        | Closed                               |                  |
|                                         | C-11111-21                                             | Drugs                                            | 3/18/2021                                           | 3/18/2021                            | 8                |
| ACCOMPLISHMENTS                         | * Last/Org Name                                        | First Name                                       | * Scope                                             | Opened as a Case on: 3/18/2021       |                  |
| ARRESTS                                 | Test                                                   |                                                  | Multi-State 🔻                                       | '                                    |                  |
|                                         | Comments                                               |                                                  |                                                     |                                      |                  |
| ASSET SEIZURES                          | Assisted another agency.                               |                                                  |                                                     |                                      |                  |
| DRUG SEIZURES                           |                                                        |                                                  |                                                     |                                      |                  |
| CASES AND DTOS                          | Dismantled                                             |                                                  | OCDETF                                              | СРОТ                                 |                  |
| ANALYST ACTIVITIES                      | 3/18/2021                                              | ✓ Terrorist Org                                  |                                                     |                                      | <b></b>          |
|                                         | Dismantled Notes                                       | Violent                                          | RPOT                                                | РТО                                  |                  |
| LABS                                    | DT O dismantled due to arrest of leader and members.   | Gang Related                                     | <b>ä</b>                                            |                                      |                  |
| DISPOSITIONS                            |                                                        |                                                  |                                                     |                                      |                  |
|                                         |                                                        |                                                  |                                                     |                                      |                  |
| USER MANUAL                             | Disrupted                                              | Suspended                                        | Red tabs above need to be completed!!!              |                                      |                  |
|                                         |                                                        |                                                  | C Deconflicted                                      |                                      |                  |
|                                         | Disruption Notes                                       | Disruption Changes Noted                         |                                                     |                                      |                  |
|                                         |                                                        | · •                                              |                                                     |                                      |                  |
|                                         |                                                        |                                                  |                                                     |                                      |                  |
|                                         |                                                        | Financial                                        |                                                     |                                      |                  |
|                                         | 🖺 Save 🔊 Cancel                                        | Transportation                                   |                                                     |                                      |                  |
|                                         |                                                        | Distribution                                     |                                                     |                                      |                  |
|                                         |                                                        | Comunications                                    |                                                     |                                      |                  |
|                                         |                                                        |                                                  |                                                     |                                      |                  |

Enter all applicable information on the initial entry screen as well as the red tabs across the top of the page. If required information is missing, the tabs will be highlighted red.

#### **Drugs Trafficked Tab**

Enter each type of drug trafficked by selecting + Add New and picking the drug(s) trafficked from the dropdown list. After entering the drug(s) trafficked, enter the State, County/Parish (formerly Local Geographic Area), and Source Area for each drug selected. Click = save after all information has been entered

| HIDIA                     | Year         Quarter         Initiative           2021         jan-Mar         Test         Select |
|---------------------------|----------------------------------------------------------------------------------------------------|
|                           | Edi DTO                                                                                            |
| DASHBOARD                 | € Ga Beck                                                                                          |
| INITIATIVE<br>INFORMATION | DTO Details 5 DTO Prindpals Drugs Trafficked Characteristics Source Organization Characteristics   |
| EXPECTATIONS/RESULTS      | * Add New                                                                                          |
| ACCOMPLISHMENTS           | Entity         Drugs Trafficient         State         Country         Source area         Delate  |
| ARRESTS                   | Image: state state     Solution       Image: state     Solution                                    |
| ASSET SEIZURES            | items per page                                                                                     |
| DRUG SEIZURES             |                                                                                                    |
| CASES AND DTOS            |                                                                                                    |
| ANALYST ACTIVITIES        |                                                                                                    |
| LABS                      |                                                                                                    |
| DISPOSITIONS              |                                                                                                    |
| USER MANUAL               |                                                                                                    |
| HIDIA                     | Edit DTO                                                                                           |
| DASHBOARD                 | € Go Back                                                                                          |
| INITIATIVE<br>INFORMATION | DTO Details 5 DTO Principals Drugs Trafficked Characteristics Source Organization Characteristics  |
| EXPECTATIONS/RESULTS      | € Go Beck                                                                                          |
| ACCOMPLISHMENTS           | * Drugs Trafficked                                                                                 |
| ARRESTS                   | * State                                                                                            |
| ASSET SEIZURES            | * Source Area                                                                                      |
| DRUG SEIZURES             |                                                                                                    |
| CASES AND DTOS            | B Save Cancel                                                                                      |
| ANALYST ACTIVITIES        |                                                                                                    |
| LABS                      |                                                                                                    |
| DISPOSITIONS              |                                                                                                    |
| USER MANUAL               |                                                                                                    |
|                           |                                                                                                    |

#### **Characteristics Tab**

Enter the characteristics of the local distribution organization by selecting **+** Add New and picking the ethnicity from the dropdown list. Click **\*** Save when the ethnicity has been selected. Comments are optional but may include further identifying information (ex. Outlaw Motorcycle Gang OMG, Black Gangster Disciples, linked to Cartel).

| HIDTA                     | Year     Quarter     Initiative       2021     Jan - Mar     Test     Select                      | QRS Admin Reports eddy@gchidta.org |
|---------------------------|---------------------------------------------------------------------------------------------------|------------------------------------|
|                           | Estoro                                                                                            | ¥                                  |
| DASHBOARD                 | € Go Beck                                                                                         |                                    |
| INITIATIVE<br>INFORMATION | DTO Details 5 DTO Principals Drugs Trafficked Characteristics Source Organization Characteristics |                                    |
| EXPECTATIONS/RESULTS      | + Add New                                                                                         |                                    |
| ACCOMPLISHMENTS           | Export to Excel      Edit      Edit      Ethnicity                                                | Comments Delete                    |
| ARRESTS                   | K 4 0 > M 50 V                                                                                    | No items to display                |
| ASSET SEIZURES            | items per page                                                                                    |                                    |
| DRUG SEIZURES             |                                                                                                   |                                    |
| CASES AND DTOS            |                                                                                                   |                                    |
| ANALYST ACTIVITIES        |                                                                                                   |                                    |
| LABS                      |                                                                                                   |                                    |
| DISPOSITIONS              |                                                                                                   |                                    |
| USER MANUAL               |                                                                                                   |                                    |

| HIDTA                     | Year     Quarter     Initiative       2021     Jan - Mar     Test         Select                  |
|---------------------------|---------------------------------------------------------------------------------------------------|
|                           | Edit DTO                                                                                          |
| DASHBOARD                 | ★ G0 BOX                                                                                          |
| INITIATIVE<br>INFORMATION | DTO Details 5 DTO Principals Drugs Trafficked Characteristics Source Organization Characteristics |
| EXPECTATIONS/RESULTS      | Cosoc     * Bthicky                                                                               |
| ACCOMPLISHMENTS           |                                                                                                   |
| ARRESTS                   | Comments                                                                                          |
| ASSET SEIZURES            |                                                                                                   |
| DRUG SEIZURES             | A                                                                                                 |
| CASES AND DTOS            | E Sere Cancel                                                                                     |
| ANALYST ACTIVITIES        |                                                                                                   |
| LABS                      |                                                                                                   |
| DISPOSITIONS              |                                                                                                   |
| USER MANUAL               |                                                                                                   |

## Source Organization Characteristics Tab

Enter the characteristics of the source of supply by selecting + Add New and picking the ethnicity from the dropdown list. Click Save when the ethnicity has been selected.

| HIDIA                     | Year     Quarter     Initiative       2021     Jan - Mar     Test     Select                      | QRS Admin Reports eddyt@gchidta.org + |
|---------------------------|---------------------------------------------------------------------------------------------------|---------------------------------------|
|                           | Edit dito                                                                                         | ( <b>v</b> )                          |
| DASHBOARD                 | ♦ Go Beck                                                                                         |                                       |
| INITIATIVE<br>INFORMATION | DTO Details 5 DTO Principals Drugs Trafficked Characteristics Source Organization Characteristics |                                       |
| EXPECTATIONS/RESULTS      | + Adsiteer                                                                                        |                                       |
| ACCOMPLISHMENTS           | Export to Excel      Ethnicity                                                                    | Delete                                |
| ARRESTS                   | M 4 0 > M 50 +                                                                                    | No items to display                   |
| ASSET SEIZURES            | items per page                                                                                    |                                       |
| DRUG SEIZURES             |                                                                                                   |                                       |
| CASES AND DTOS            |                                                                                                   |                                       |
| ANALYST ACTIVITIES        |                                                                                                   |                                       |
| LABS                      |                                                                                                   |                                       |
| DISPOSITIONS              |                                                                                                   |                                       |
| USER MANUAL               |                                                                                                   |                                       |

| HIDTA                     | Year     Quarter     Initiative       2021     Jan - Mar     Test                                 | QRS Admin Reports eddyt@gchidta.org - |
|---------------------------|---------------------------------------------------------------------------------------------------|---------------------------------------|
|                           | Edit 070                                                                                          | *                                     |
| DASHBOARD                 | € Go Back                                                                                         |                                       |
| INITIATIVE<br>INFORMATION | DTO Details 5 DTO Principals Drugs Trafficked Characteristics Source Organization Characteristics |                                       |
| EXPECTATIONS/RESULTS      |                                                                                                   |                                       |
| ACCOMPLISHMENTS           | - ¥                                                                                               |                                       |
| ARRESTS                   | E Save Cancel                                                                                     |                                       |
| ASSET SEIZURES            |                                                                                                   |                                       |
| DRUG SEIZURES             |                                                                                                   |                                       |
| CASES AND DTOS            |                                                                                                   |                                       |
| ANALYST ACTIVITIES        |                                                                                                   |                                       |
| LABS                      |                                                                                                   |                                       |
| DISPOSITIONS              |                                                                                                   |                                       |
| USER MANUAL               |                                                                                                   |                                       |

## Analyst Activities Screen

Enter various activities performed during the current quarter by clicking + Add New and choosing the activity item from the dropdown list and the number of instances of each option. Click Save at the bottom of the page after making any changes.

| 🕞 📋 ORS / Analyst Activities -   | Gulf C: × I                                                     |                                   |                                                                   |                                        |
|----------------------------------|-----------------------------------------------------------------|-----------------------------------|-------------------------------------------------------------------|----------------------------------------|
| < + ⊂ @ @                        | https://qrsgchidta.org:8446/QR5/AnalystActivities/Index         |                                   |                                                                   | 治 作 值 🍔 …                              |
| [ ] Canon 🔮 Canacle Sisters Chic | 📖 🚭 DPIC 👐 FedEx 🍈 GBP 🍀 Go To Meeting 🔜 GSA 🙁 Jefferson Parish | JPSO 🐵 ONDEP 🧧 ONDEP HIDTA Prog 🧮 | PDR.net 🍈 PMP 👹 SAFETNet 5.0 🎦 Secretary of State 🥝 Survey Monkey | 📆 White Pagez 📮 Zoom 👘 Other favorites |
| HIDIA                            | Year Quarter Initiative<br>2021 • Jan - Mar • Post • Salect     |                                   |                                                                   | 983 Admin Reports eddyt@gchidto.org =  |
|                                  | Analyst Activities                                              |                                   |                                                                   | <b>*</b> .                             |
| DASHBOARD                        | + Add New                                                       |                                   |                                                                   | 0                                      |
| INITIATIVE                       | R export to excel                                               |                                   |                                                                   |                                        |
|                                  | Edit Activity Type                                              |                                   | Quantity                                                          | Delete                                 |
| EXPECTATIONS/RESULTS             | Edit T-III Initiationa                                          | 1                                 |                                                                   | Delete                                 |
| ACCOMPLISHMENTS                  | H ( ) + H All +                                                 |                                   |                                                                   | 1 1 0F1 acros                          |
| ARRESTS                          |                                                                 |                                   |                                                                   |                                        |
| ASSET SEIZURES                   |                                                                 |                                   |                                                                   |                                        |
| DRUG SEIZURES                    |                                                                 |                                   |                                                                   |                                        |
| CASES AND DTOS                   |                                                                 |                                   |                                                                   |                                        |
| ANALYST ACTIVITIES               |                                                                 |                                   |                                                                   |                                        |
| LADS                             |                                                                 |                                   |                                                                   |                                        |
| DISPOSITIONS                     |                                                                 |                                   |                                                                   |                                        |
| USER MANUAL                      |                                                                 |                                   |                                                                   |                                        |

| EDIA                      | Year     Quarter     Initiative       2021     V     Apr-Jun     Test | dta.org |
|---------------------------|-----------------------------------------------------------------------|---------|
|                           | Create Analyst Activity                                               | v       |
| DASHBOARD                 |                                                                       |         |
| INITIATIVE<br>INFORMATION | Activity Item     O     -     v                                       |         |
| EXPECTATIONS/RESULTS      | Quantity                                                              |         |
| ACCOMPLISHMENTS           | E Save D Cancel                                                       |         |
| ARRESTS                   |                                                                       |         |
| ASSET SEIZURES            |                                                                       |         |
| DRUG SEIZURES             |                                                                       |         |
| CASES AND DTOS            |                                                                       |         |
| ANALYST ACTIVITIES        |                                                                       |         |
| LABS                      |                                                                       |         |
| DISPOSITIONS              |                                                                       |         |
| USER MANUAL               |                                                                       |         |

#### Labs Screen

Enter all lab information on this screen by selecting **Add New** under the relevant section. Sections include Meth Labs Dismantled with NSS Numbers, Meth Lab Activity and Other Clandestine Laboratories dismantled by NSS number and size and/or Meth Lab activity. (Expected numbers for the year are on **Expectations** screen.)

| QRS / Labs - Gulf Coast H       | yh Inti x +                                                                                                    |                                      |                                                                   | - Ö                                            |
|---------------------------------|----------------------------------------------------------------------------------------------------|--------------------------------------|-------------------------------------------------------------------|------------------------------------------------|
| $\leftrightarrow$ C A D         | https://qrs.gchidta.org:8446/QRS/Labs/Index                                                                                                    |                                      |                                                                   | ሬ 🖨 🖷 🙎                                        |
| 🕒 Canon 🍦 Cenacle Sisters Chic. | 🛞 EPIC 🐱 FedEx 🕒 GBP 🗍 Go To Meeting 🚾 GSA 🄞 Jefferson Parish 🛛 J                                                                                                    | ISO 💿 ONDCP 🏮 ONDCP HIDTA Prog 🚾 PDI | R.net 🕒 PMP 🥳 SAFETNet 5.0 🎦 Secretary of State 👩 Survey Monkey 🎆 | White Pages 🚦 Zoom 📋 Other favori              |
|                                 | Year         Quarter         Initiative         Select           2021         V         Jan - Mar         V         Test         V                                                                                                    |                                      | QR                                                                | 5 Admin Reports eddyt@gchidta.org <del>v</del> |
|                                 | Meth Labs Dismantled with NSS Numbers                                                                                                    |                                      |                                                                   | ٨                                              |
| DASHBOARD                       | + Add New                                                                                                    |                                      |                                                                   | 0                                              |
| INITIATIVE<br>INFORMATION       | D Export to Excel                                                                                                    |                                      |                                                                   |                                                |
| EXPECTATIONS/RESULTS            | Edit NSS Number                                                                                                    |                                      | Size                                                              | Delete                                         |
| ACCOMPLISHMENTS                 | items per page                                                                                                    |                                      |                                                                   |                                                |
| ARRESTS                         | Meth Lab Artivity                                                                                                    |                                      |                                                                   | ٨                                              |
| ASSET SEIZURES                  | + Add New                                                                                                    |                                      |                                                                   | 0                                              |
| DRUG SEIZURES                   | D Export to Excel                                                                                                    |                                      |                                                                   |                                                |
| CASES AND DTOS                  | Edit Activity                                                                                                    |                                      | Count                                                             | Delete                                         |
| ANALYST ACTIVITIES              | Image: Note of the second second s |                                      |                                                                   | No items to display                            |
| LABS                            |                                                                                                    |                                      |                                                                   |                                                |
| DISPOSITIONS                    | Other Clandestine Laboratories                                                                                                    |                                      |                                                                   | ٨                                              |
| USER MANUAL                     | + Add New                                                                                                    |                                      |                                                                   | 0                                              |
|                                 | DExport to Excel                                                                                                    |                                      |                                                                   |                                                |
|                                 | Edit NSS Number                                                                                                    |                                      | Size                                                              | Delete                                         |
|                                 | H     0     →     H       All     ▼       items per page                                                                                                    |                                      |                                                                   | No items to display                            |
|                                 |                                                                                                    |                                      |                                                                   |                                                |

#### Dispositions

Once all the updates have been made for the current quarter, the **Initiative Supervisor** must login to review the submission accuracy. Select the **Dispositions** menu item. The screen will populate with the name of the current user and current date & time. Select **Submit Report**. Once this is done, no corrections can be made without first contacting a system administrator.

| QRS / Dispositions        | - Gulf Coast + x +                                                            |                                                                                       |                                                                       |                                                    | - 0 X               |
|---------------------------|-------------------------------------------------------------------------------|---------------------------------------------------------------------------------------|-----------------------------------------------------------------------|----------------------------------------------------|---------------------|
| $\leftrightarrow$ ) C A   | ttps://qrs.gchidta.org:8446/QRS/Dispositions/Index                            |                                                                                       |                                                                       | to                                                 | ć 🕞 😫 …             |
| 🗅 Canon 🌼 Cenacle Sister  | s Chic 🥞 EPIC 🐱 FedEx 🌓 GBP 🗍 Go To Meeting 🔜 GSA                             | 🧿 Jefferson Parish JPSO 🗢 ONDCP 🍵 ONDCP HIDTA                                         | . Prog 🔤 PDR.net 🎦 PMP 🎯 SAFETNet 5.0 📋 Secre                         | tary of State 🧑 Survey Monkey 🔣 White Pages 🧧 Zoom | C Other favorites   |
| HDIA                      | Year     Quarter     Initiative       2021     ▼     Jan - Mar     ▼     Test | ▼ Select                                                                              |                                                                       | QRS Admin Reports                                  | eddyt@gchidta.org 👻 |
|                           | Report Disposition Action                                                     |                                                                                       |                                                                       |                                                    | ^                   |
| DASHBOARD                 | Tracy Eddy, by clicking the "Submit Report" button, you are ce                | rtifying that the information for the <u>1st</u> Quarter of <u>2021</u> for <u>Te</u> | $\underline{t}$ is complete and accurate to the best of your ability. |                                                    |                     |
| INITIATIVE<br>INFORMATION | The current Date and Time is: 2021-03-19 04:01 PM -05:00                      |                                                                                       |                                                                       |                                                    |                     |
| EXPECTATIONS/RESULTS      | Suomit Report                                                                 |                                                                                       |                                                                       |                                                    |                     |
| ACCOMPLISHMENTS           | Report Submission History                                                     |                                                                                       |                                                                       |                                                    | ^                   |
| ARRESTS                   | Export to Excel                                                               |                                                                                       |                                                                       |                                                    |                     |
| ASSET SEIZURES            | Year                                                                          | Quarter                                                                               | User                                                                  | Date & Time                                        | Unlock              |
| DRUG SEIZURES             | N < 0 → N All → items per page                                                |                                                                                       |                                                                       | No                                                 | items to display    |
| CASES AND DTOS            |                                                                               |                                                                                       |                                                                       |                                                    |                     |
| ANALYST ACTIVITIES        |                                                                               |                                                                                       |                                                                       |                                                    |                     |
| LABS                      |                                                                               |                                                                                       |                                                                       |                                                    |                     |
| DISPOSITIONS              |                                                                               |                                                                                       |                                                                       |                                                    |                     |
| USER MANUAL               |                                                                               |                                                                                       |                                                                       |                                                    |                     |
|                           |                                                                               |                                                                                       |                                                                       |                                                    |                     |
|                           |                                                                               |                                                                                       |                                                                       |                                                    |                     |
|                           |                                                                               |                                                                                       |                                                                       |                                                    |                     |
|                           |                                                                               |                                                                                       |                                                                       |                                                    |                     |

#### **User Manual**

This link downloads this document. Document is updated by system administrators.

### Reports Area

#### **Annual Reports**

To run an annual or quarterly report, select the "Reports" tab at the top right corner.

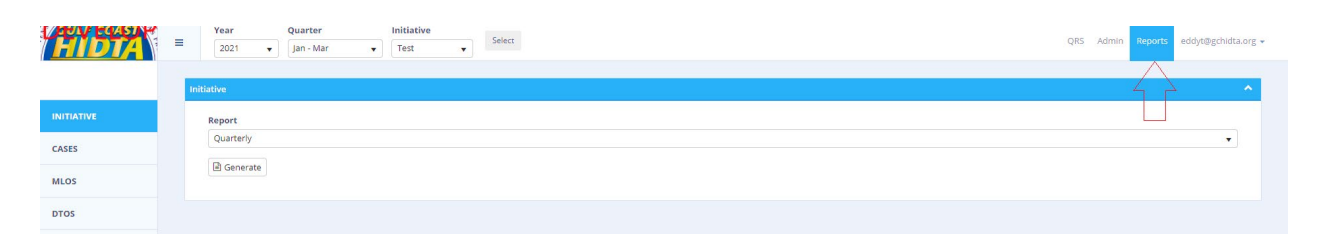

The left side menus will be populated with reports available to the current initiative. Select the appropriate report duration from the dropdown box and choose energy to generate the report in your browser. The only option available for the Statistics Report is Yearly . Choose energy to send the report to your printer. It is recommended that the Initiative Supervisor print out a quarterly report for each quarter for their records.

|                                                                                   | -    | Tear                                                        | Qu        | arter             | Ir      | itiative          |   | Select | ORS    | Admin Report  | s eddyt@gchidta.org = |
|-----------------------------------------------------------------------------------|------|-------------------------------------------------------------|-----------|-------------------|---------|-------------------|---|--------|--------|---------------|-----------------------|
|                                                                                   | -    | 2021                                                        | ▼ Ja      | n - Mar           | •       | Test              | • |        | - QIO  |               | custes and s          |
|                                                                                   | Init | iative                                                      |           |                   |         |                   |   |        |        |               | ^                     |
| INITIATIVE                                                                        |      | Report                                                      |           |                   |         |                   |   |        |        |               |                       |
| CASES                                                                             |      | Quarterly                                                   |           |                   |         |                   |   |        |        |               | ¥                     |
| MLOS                                                                              |      | Quarterly<br>Yearly                                         |           |                   |         |                   |   |        |        |               |                       |
| meos                                                                              |      | $\triangle$                                                 | <u>_</u>  |                   |         |                   |   |        |        |               |                       |
| DTOS                                                                              |      |                                                             |           |                   |         |                   |   |        |        |               |                       |
| DRUG SEIZURES                                                                     |      |                                                             |           |                   |         |                   |   |        |        |               |                       |
| ASSET SEIZURES                                                                    |      |                                                             |           |                   |         |                   |   |        |        |               |                       |
| ARRESTS                                                                           |      |                                                             |           |                   |         |                   |   |        |        |               |                       |
| STATISTICS                                                                        |      |                                                             |           |                   |         |                   |   |        |        |               |                       |
|                                                                                   |      |                                                             |           |                   |         |                   |   |        |        |               |                       |
|                                                                                   |      |                                                             |           |                   |         |                   |   |        |        |               |                       |
|                                                                                   |      |                                                             |           |                   |         |                   |   |        |        |               |                       |
| LAUN COLONY                                                                       | -    | Year                                                        | Qu        | arter             | Ir      | itiative          |   | Star   | OPE A  | dmin Property | adıb tilireti din arr |
| HIDIA                                                                             | Ξ    | Year<br>2021                                                | Qu<br>T   | arter<br>ct - Dec | Ir<br>T | itiative<br>Test  | ¥ | Select | QRS AI | dmin Reports  | eddyt@gchidta.org +   |
| HIDIA                                                                             | E    | Year<br>2021<br>tiative                                     | Qu<br>T   | arter<br>ct - Dec | Ir<br>• | iitiative<br>Test | T | Select | QRS AI | dmin Reports  | eddyt⊜gchidta.org +   |
| INITIATIVE                                                                        | E    | Year<br>2021<br>tiative<br>Report                           | Qu<br>V O | arter<br>ct - Dec | Ir<br>v | iitiative<br>Test | Ţ | Select | QRS AI | dmin Reports  | eddytägchidta.org +   |
| INITIATIVE<br>CASES                                                               | E    | Year<br>2021<br>iative<br>Report<br>Quarterly               | Qu<br>T   | arter<br>ct - Dec | Ir<br>• | itiative<br>Test  | T | Select | QRS AI | dmin Reports  | eddytägchidta.org +   |
| INITIATIVE<br>CASES                                                               |      | Year<br>2021<br>iiative<br>Report<br>Quarterly              | Qu<br>v O | arter<br>ct - Dec | ir<br>• | itiative<br>Test  | T | Selec: | QRS A  | dmin Reports  | eddyt@gchidta.org +   |
| INITIATIVE<br>CASES<br>MLOS                                                       |      | Year<br>2021<br>Liative<br>Report<br>Quarterly<br>B Generat | Qu<br>v O | arter<br>ct - Dec | Ir<br>• | itiative<br>Test  | • | Select | QRS AI | dmin Reports  | eddyt@gchidta.org ~   |
| INITIATIVE<br>CASES<br>MLOS<br>DTOS                                               |      | Year<br>2021<br>tiative<br>Report<br>Quarterly<br>B Generat | Qu<br>v O | arter<br>Ct - Dec | Ir<br>• | itiative<br>Test  | • | Selec: | QRS AI | Reports       | eddytägchidta.org +   |
| INITIATIVE<br>CASES<br>MLOS<br>DTOS<br>DRUG SEIZURES                              |      | Year<br>2021<br>Liative<br>Report<br>Quarterly<br>B Generat | Qu<br>Qu  | arter<br>ct - Dec | Ir<br>• | itiative<br>Test  | • | Select | QRS AI | Reports       | eddytägchidta.org +   |
| INITIATIVE<br>CASES<br>MLOS<br>DTOS<br>DRUG SEIZURES<br>ASSET SEIZURES            | Init | Year<br>2021<br>ilative<br>Report<br>Quarterly<br>B Generat | Qu<br>T O | arter<br>ct - Dec | Ir<br>V | itiative<br>Test  | • | Select | QRS AI | dmin Reports  | eddyt@gchidta.org ~   |
| INITIATIVE<br>CASES<br>MLOS<br>DTOS<br>DRUG SEIZURES<br>ASSET SEIZURES<br>ARRESTS |      | Year<br>2021<br>Liative<br>Report<br>Quarterly<br>B Generat | Qu<br>V O | arter<br>ct - Dec | Ir<br>V | itiative<br>Test  | • | Ster   | QRS AI | Reports       | eddytägchidta.org +   |